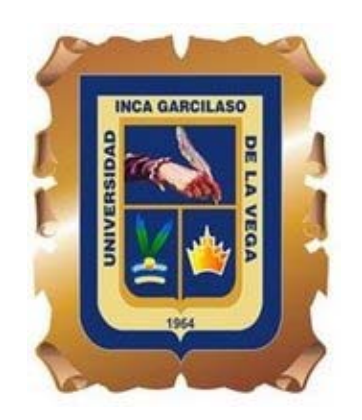

# UNIVERSIDAD INCA GARCILASO DE LA VEGA

# FACULTAD DE PSICOLOGÍA Y TRABAJO SOCIAL

PERÚ

# GUIA INTRODUCTORIA PARA EL USO DE FACTOR

Versión 8.02

SERGIO A. DOMINGUEZ LARA GRACIELA VILLEGAS GARCÍA NOEMÍ SOTELO LÓPEZ

### FACTOR

El programa **FACTOR v. 8.02** (Lorenzo-Seva & Ferrando, 2007, 2011) es un software que es utilizado para realizar diversos cálculos implicados en el análisis factorial. Es compatible con todas las versiones de Windows. Al respecto de ello, la velocidad del procesamiento de los diversos cálculos que se programen estarán en relación directa con la capacidad de memoria de la PC que lo haga. Es un software de libre acceso, disponible en el website <u>http://psico.fcep.urv.es/utilitats/factor/Download.html</u>.

# PREPARANDO LA BASE DE DATOS

La carpeta que contiene al programa FACTOR alberga un archivo en Excel denominado "*FACTORdata\_preprocessing*", el cual está estructurado con dos hojas cuyas funciones son las siguientes:

**Data**: es la hoja en la cual se ubicarán los reactivos del instrumento que se pretende evaluar con la técnica del análisis factorial. Se recomienda comenzar desde el primer reactivo, es decir, la celda A1 debe contener la respuesta al reactivo 1 del sujeto 1.

|        | Figura N° 1<br>Base de datos en formato MS Excel |                 |                  |                |                         |             |   |               |                 |
|--------|--------------------------------------------------|-----------------|------------------|----------------|-------------------------|-------------|---|---------------|-----------------|
| : 🖲 er | rchivo <u>E</u> dición ⊻er                       | Insertar Bormat | o Herramientas D | ajos Ventana 2 |                         |             |   | Escriba una p | regunta · _ # 3 |
| 1      | i 🖬 🖪 🍙 🎯                                        | D.   ♥ #1   ¥   | 🗈 🏡 • 🥩 🔊        | • (* - ) 🔀 😒 : | Σ - 2↓ <u>₹</u> ↓   🏨 [ | að 130% 🔹 😦 |   |               |                 |
| Arial  | - 10                                             | - N K S         |                  | \$ % 000 € *.8 | .8 (# (# ) 🖽            | • 👌 • 🗛 • 😭 |   |               |                 |
| 4      | A1 -                                             | £ 4             |                  |                |                         |             |   |               |                 |
|        | A                                                | В               | C                | D              | E                       | F           | G | H             | 1 5             |
| 1      | 4                                                | 3               | 3                | 4              | 3                       | 1           | 1 | 1             | 1               |
| 2      | 3                                                | 3               | 3                | 2              | 3                       | 1           | 1 | 1             | 2               |
| 3      | 2                                                | 1               | 1                | 2              | 1                       | 3           | 3 | 1             | 4               |
| 4      | 3                                                | 3               | 3                | 4              | 4                       | 1           | 1 | 1             | 1               |
| 5      | 2                                                | 2               | 2                | 1              | 1                       | 4           | 3 | 3             | 3               |
| 6      | 2                                                | 2               | 3                | 2              | 2                       | 1           | 1 | 1             | 2               |
| 7      | 4                                                | 4               | 4                | 4              | 4                       | 1           | 1 | 1             | 1               |
| 8      | 4                                                | 4               | 4                | 3              | 3                       | 1           | 1 | 1             | 1               |
| 9      | 2                                                | 2               | 3                | 3              | 3                       | 1           | 1 | 1             | 1               |
| 10     | 4                                                | 4               | 4                | 4              | 4                       | 1           | 1 | 1             | 1               |
| 11     | 2                                                | 2               | 2                | 2              | 2                       | 1           | 3 | 1             | 1               |
| 12     | 3                                                | 3               | 4                | 3              | 3                       | 1           | 2 | 1             | 1               |
| 13     | 3                                                | 2               | 3                | 3              | 3                       | 2           | 1 | 1             | 1               |
| 14     | 3                                                | 3               | 3                | 3              | 3                       | 1           | 1 | 1             | 1               |
| 15     | 2                                                | 2               | 2                | 2              | 2                       | 1           | 2 | 2             | 2               |
| 16     | 3                                                | 3               | 3                | 3              | 2                       | 1           | 1 | 1             | 1               |
| 17     | 2                                                | 2               | 3                | 3              | 2                       | 1           | 1 | 1             | 1 1             |
|        | H Hoja1 Hoja2                                    | (Hoja3 /        |                  |                |                         | 1           |   |               |                 |

**Compute**: en esta hoja se procede a guardar la base de datos en formato de texto (*To save as dat files*) a fin que pueda ser analizado en el programa en cuestión. Una vez que seleccionamos el botón *Save data sheet* (Figura N° 2), automáticamente aparecerá un cuadro de diálogo en el cual se elegiremos tanto el nombre como la ubicación del

archivo (Figura Nº 3). Luego de ello, aparecerá una ventana con un aviso, en el cual solicitan que se introduzca un separador de caracteres en la base de datos (Enter a separator character) (Figura Nº 4), en el que se debe hacer un espacio con la barra espaciadora. Una vez realizado este último procedimiento, se accede al programa Factor para realizar los análisis pertinentes (Figura Nº 5).

|                                                                                      | 11                                                                                                    | Sulu IV                                                      | -                                                                        |                      |                                                       |                                        |                 |             |
|--------------------------------------------------------------------------------------|----------------------------------------------------------------------------------------------------|--------------------------------------------------------------|--------------------------------------------------------------------------|----------------------|-------------------------------------------------------|----------------------------------------|-----------------|-------------|
|                                                                                      | Converso                                                                                                    | or a Form                                                    | ato Da                                                                   | at.                  |                                                       |                                        |                 |             |
| · · · · · · · ·                                                                      | FACTORdata_preproces                                                                                                    | using (Modo de compatibilida                                 | d) - Microsoft Ex                                                        | cel .                |                                                       |                                        | -               | 8           |
| Inicia Insertar Diseño de                                                            | e página Pôrmulas Datos                                                                                                    | Revisar Vista                                                |                                                                          |                      |                                                       |                                        | ŵ -             |             |
| Portanapeles (1)                                                                     | [A' x']         = = = =         [⊗·]         :           2· ∆         ≤ ≤ ≤ i≠ i≠         :           bit control         bit control         : | 는 General · · · · · · · · · · · · · · · · · · ·              | En formata constan<br>Si Gar targana con<br>Si Fabian de conta<br>Refere | onal "<br>o tatsia " | (* boertar *<br>/* commer *<br>Differents *<br>Celdar | E AT<br>B QT<br>Conter<br>2 years<br>M | u Bus<br>select | 64<br>( 10) |
| • (2 )                                                                               | \$                                                                                                    |                                                              |                                                                          |                      |                                                       |                                        |                 |             |
| 4. Save your data as darf     Data preprocess     To read a file     Clear Data File | ing<br>To process data<br>Sort Columns                                                                                                    | ns Save PreprocessedD<br>To save as dat file<br>Save Data Sf | ata sheet or Si<br>s (text files<br>eet                                  | we Aleat             | ory Split-Hi                                          | alf sheets                             |                 |             |
| 6 Import from Text File 7 8                                                          | Solt-Half                                                                                                    | Save Preprocessed                                            | Data sheet                                                               |                      |                                                       |                                        |                 |             |
| 9<br>0<br>11<br>22                                                                   | Aleatory Split-Half                                                                                                    | Save Aleatory Spill-H                                        | alf sheets                                                               |                      |                                                       |                                        |                 |             |
| 2                                                                                    | Univariate statistics                                                                                                    |                                                              |                                                                          |                      |                                                       |                                        |                 |             |
| 7<br>7<br>8                                                                          | Bivariate statistics                                                                                                    |                                                              |                                                                          |                      |                                                       |                                        |                 |             |
| m                                                                                    | ter for                                                                                                    |                                                              | 10                                                                       |                      |                                                       | -                                      |                 |             |

# Figura Nº 2

# Figura Nº 3 Ventana de almacenamiento de base de datos

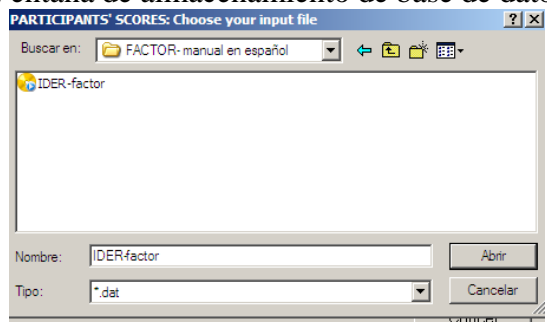

# Figura Nº 4 Cuadro de diálogo

| Introducir             | $\mathbf{X}$     |
|------------------------|------------------|
| Enter a separator char | acter.           |
|                        |                  |
|                        |                  |
| 1                      |                  |
|                        |                  |
|                        | Aceptar Cancelar |

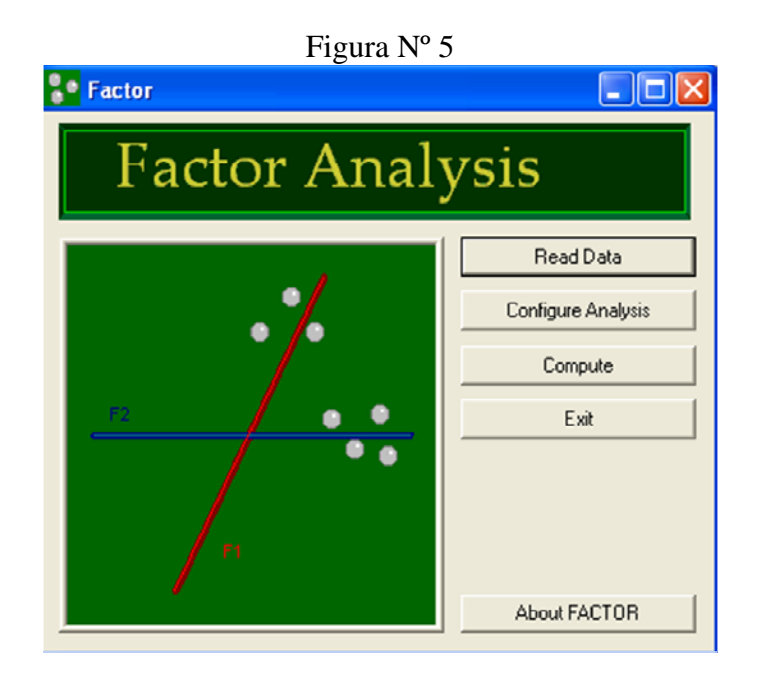

Ya con el programa listo para la ejecución, se selecciona el botón *Read Data* (Figura N° 6), a fin de poder acceder a la base de datos que se guardó con anticipación. Una vez dentro, se selecciona el botón *Browse* para ir a la ubicación del archivo (Figura N° 7). Después de seleccionar el archivo que se trabajará (Figura N° 8), se escribirá de manera manual el número de participantes y el número de variables que contiene la base de datos (Figura N° 9)

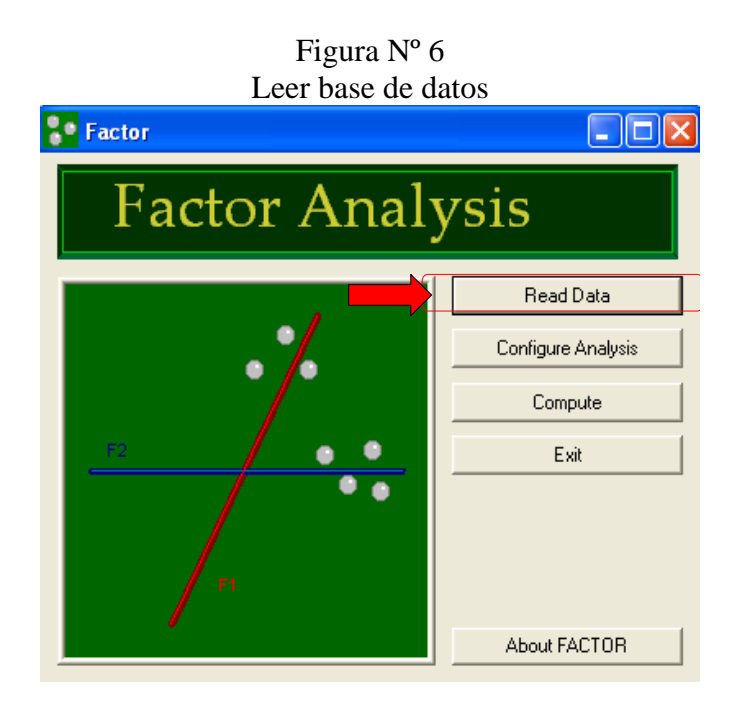

# Figura Nº 7 Buscar la base de datos

| Sample                                                                   |   | Σ         |
|--------------------------------------------------------------------------|---|-----------|
| Size of data matrices<br>Number of participants:<br>Number of variables: | 0 |           |
| ⊢File names                                                              |   | Browse    |
| C Variance/covariance matrix:                                            |   | Browse    |
|                                                                          |   | Cancel OK |

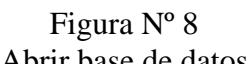

| Abrir base de datos                                |         |  |  |  |  |
|----------------------------------------------------|---------|--|--|--|--|
| PARTICIPANTS' SCORES: Choose your input file       | ? ×     |  |  |  |  |
| Buscar en: 🔁 FACTOR- manual en español 💽 🗢 🖻 📸 📰 🔻 |         |  |  |  |  |
| TDER-factor                                        |         |  |  |  |  |
| Nombre: IDER-factor                                | Abrir   |  |  |  |  |
| Tipo: •.dat Ca                                     | incelar |  |  |  |  |

# Figura N° 9 Especificación de datos de participantes y variables

| ample                                 |                              | l l    |
|---------------------------------------|------------------------------|--------|
| ⊂Size of data matrices                | 141                          |        |
| File names<br>© Participants' scores: | C∖Documents and Settings∖ () | Browse |
| C Variance/covariance matrix:         |                              | Browse |
| T Variable labels:                    |                              | Browse |
|                                       | Cancel                       | ОК     |

Luego de dar conformidad acerca de los datos ingresados, debe aparecer una palabra al final de los comandos que den cuenta de la viabilidad del análisis. Dicha palabra es *Ready!* (Listo) (Figura Nº 10).

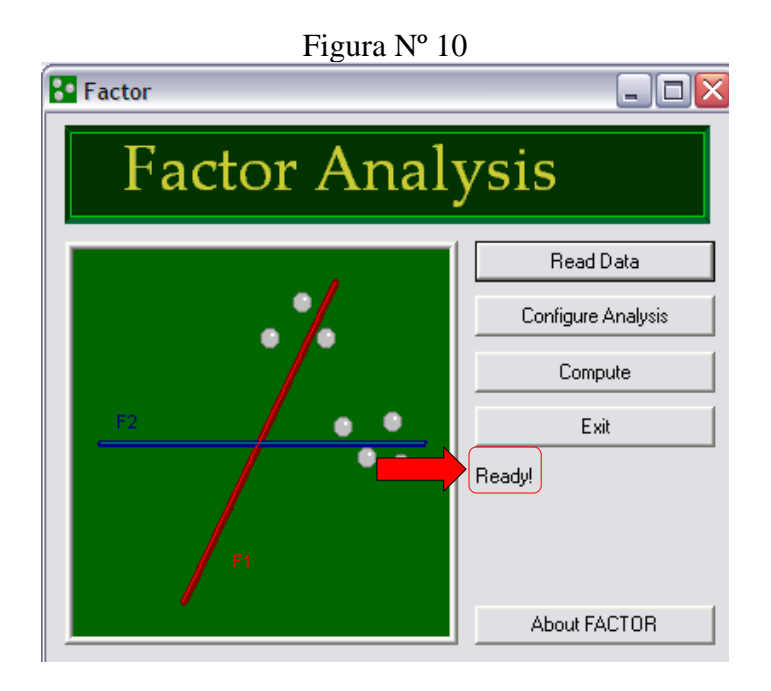

# ANÁLISIS FACTORIAL CON EL PROGRAMA FACTOR

Para el presente ejemplo se usó la base de datos correspondiente a la adaptación peruana del Inventario de Depresión Estado Rasgo (IDER) (Spielberger, Agudelo, & Buela-Casal, 2008) del equipo de trabajo que forma parte el autor del presente manual (Sotelo, en revisión). De las dos subescalas, Estado y Rasgo, se seleccionó la primera, compuesta por diez ítems, cinco de los cuales pertenecen a *Eutimia Estado* y los otros cinco a *Distimia Estado*.

## Determinación del número de factores:

## Selección del análisis paralelo

Una vez lista la base de datos para analizarlos, se procede a configurar dicho análisis en función de los requerimientos (Figura Nº 11). Se coloca que se analizará por medio de una correlación policórica debido a que los ítems que se trabajarán están en formato binario.

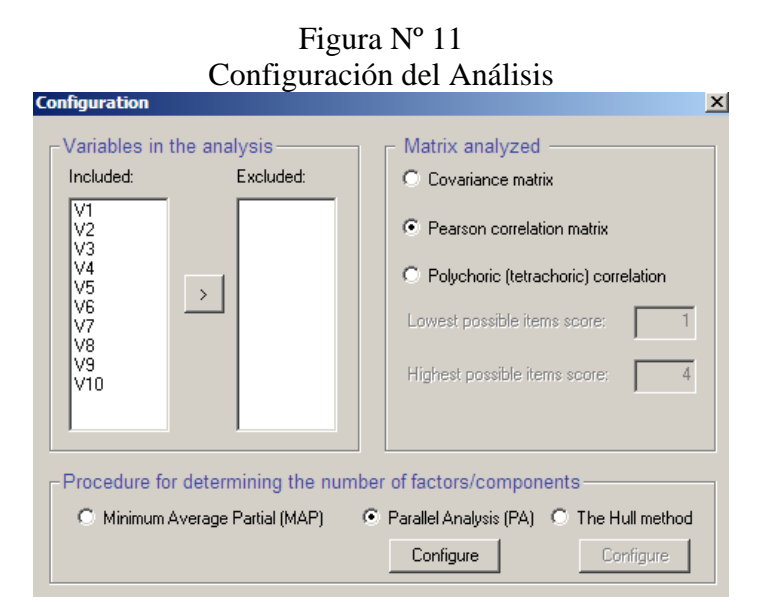

En la sección *Procedure for determining the number of factors/components* (procedimientos para determinar el número de factores/componentes), se selecciona la opcion de *Parallel Analysis* (PA, Análisis Paralelo) (Figura N° 12). Después de seleccionar esa opción, puede seleccionarse entre la implementación clásica de Horn (*Classic Implementation*) (Figura N° 13) o la implementación óptima (*Optimal Implementation*) (Figura N° 14). Se seleccionará la primera opción. Luego de establecer la selección, se presiona en OK (Figura N° 15).

| 'igura<br>álisis                                                           | a Nº 12<br>S Paralelo        |                                                                                     |  |  |
|----------------------------------------------------------------------------|------------------------------|-------------------------------------------------------------------------------------|--|--|
| imber                                                                      | of factors/compon            | ents                                                                                |  |  |
| C Minimum Average Partial (MAP) 📀 Parallel Analysis (PA) C The Hull method |                              |                                                                                     |  |  |
|                                                                            | Configure                    | Configure                                                                           |  |  |
|                                                                            | igur:<br>álisis<br>mbei<br>© | igura N° 12<br>álisis Paralelo<br>Imber of factors/compon<br>Parallel Analysis (PA) |  |  |

Figura Nº 13 Implementación Clásica

| onfiguration of Parallel Analysis                                                                                                    |
|----------------------------------------------------------------------------------------------------|
| <ul> <li>Implementation of Parallel Analysis</li> <li>Optimal implementation (Timmerman &amp; Lorenzo-Seva, 2011)</li> <li>Classical implementation (Horn, 1965)</li> <li>Classical Parallel Analysis is computed as proposed by Horn (1965).</li> <li>500 random Pearson correlation matrices are obtained based on normal distribution.</li> <li>This implementation is recomended when a Pearson correlation matrix is analysed to explore the principal components (PCA). However, it seems to overestimate the number of factors when the number of variables per factor is large (see Lorenzo-Seva, Timmerman, &amp; Kiers (2011) for a discussion on this subject).</li> </ul> |
| Configuration related to random correlation matrices         Number of random correlation matrices:         500         Generation of random correlation matrices:                                                                                                    |
| Cancel OK                                                                                                    |

| Configuration of Parallel Analysis 🛛 🛛 🔀                                                                                                    |  |  |  |  |  |
|----------------------------------------------------------------------------------------------------|--|--|--|--|--|
| Implementation of Parallel Analysis                                                                                                    |  |  |  |  |  |
| <ul> <li>Optimal implementation (Timmerman &amp; Lorenzo-Seva, 2011)</li> </ul>                                                                                                    |  |  |  |  |  |
| C Classical implementation (Horn, 1965)                                                                                                    |  |  |  |  |  |
| Parallel Analysis is computed as based on the same type of correlation matrix<br>(i.e., Pearson or polychoric correlation) and the same type of underlying dimensions<br>(i.e., components or factors) as defined for the whole analysis. |  |  |  |  |  |
| The user can configure the number of random correlation matrices and the procedure to obtain them (Normal distribution or random permutation of sample values).                                                                           |  |  |  |  |  |
| Please, see Timmerman & Lorenzo-Seva (2011) for a detailed explanation.                                                                                                    |  |  |  |  |  |
| Configuration related to random correlation matrices         Number of random correlation matrices:         500         Generation of random correlation matrices:         Y         Permutation of sample values                         |  |  |  |  |  |
| Cancel                                                                                                    |  |  |  |  |  |

|                    | Figura N° 15               |
|--------------------|----------------------------|
| Configure Rotation | File name: exop_output.txt |
|                    | Cancel                     |

Luego se selección la opción *Compute* del menú principal (Figura Nº 16). Al término de esa acción, el programa procederá a realizar el análisis (Figura Nº 17). Una vez terminado este, el reporte se guardará en formato .txt en la carpeta que contiene al programa.

Figura Nº 14 Implementación Óptima

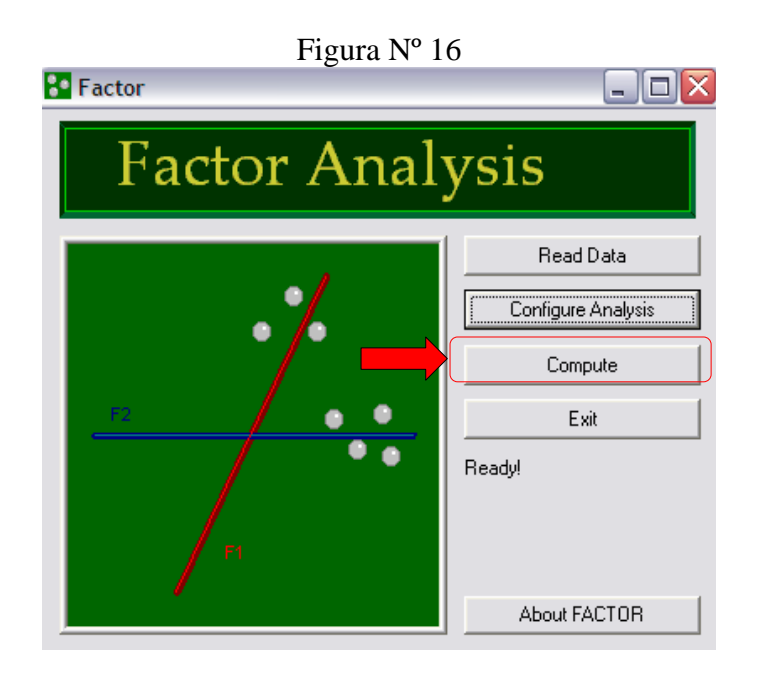

Figura Nº 17 Procesamiento del Análisis Paralelo

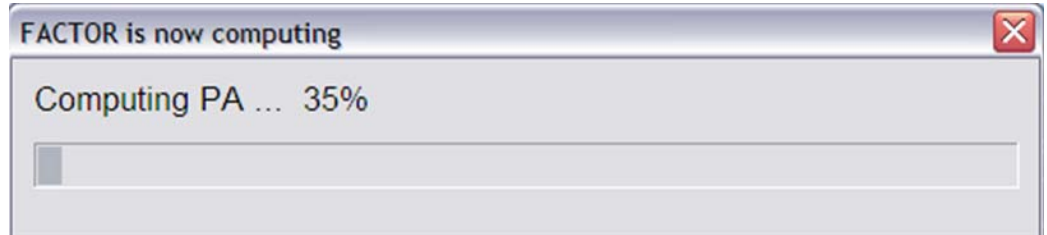

# **REPORTE: ANÁLISIS PARALELO**

# Figura Nº 18 Reporte inicial del Análisis Paralelo

F A C T O R Unrestricted Factor Analysis

Release Version 8.02 March, 2011 Rovira i Virgili University Tarragona, SPAIN

> Programming: Urbano Lorenzo-Seva

Mathematical Specification: Urbano Lorenzo-Seva Pere J. Ferrando

Date: Saturday, March, 2012

------

#### DETAILS OF ANALYSIS

------

Participants' scores data file: C: \Documents and Settings\ (...)Number of participants: 141Number of variables: 10Variables included in the analysis: ALLVariables excluded in the analysis: NONENumber of factors: 0Number of second order factors: 0Procedure for determining the number of dimensions: Classical Parallel Analysis (PA)(Horns, 1965): Polychoric CorrelationsDispersion matrix: Polychoric CorrelationsMethod for factor extraction: Unweighted Least Squares (ULS)Rotation to achieve factor simplicity: Weighted VarimaxNumber of random starts: 10Maximum mumber of iterations: 100Convergence value: 0.00001000

### Figura Nº 19 Resultados del Análisis Paralelo

PARALLEL ANALYSIS (PA) BASED ON PRINCIPAL COMPONENT ANALYSIS (Horn, 1965)

Implementation details:

Correlation matrices analized: Pearson correlation matrices Number of random correlation matrices: 500 Method to obtain random correlation matrices: Random samples from normal distribution (Horn, 1965)

| Vari abl e | Real -data    | Mean of random | 95 percentile of random |
|------------|---------------|----------------|-------------------------|
|            | ei genval ues | eigenvalues    | eigenvalues             |
| 1          | 4. 47952*     | 1. 45215       | 1. 58252                |
| 2          | 1. 80265*     | 1. 29823       | 1. 37982                |
| 3          | 0. 75119      | 1. 19210       | 1. 26362                |
| 4          | 0. 71076      | 1. 10077       | 1. 15734                |
| 5          | 0. 61995      | 1. 02329       | 1. 07956                |
| 6          | 0. 47158      | 0. 94381       | 0. 99818                |
| 7          | 0. 36129      | 0. 86951       | 0. 92573                |
| 8          | 0. 33002      | 0. 79076       | 0. 84647                |
| 9          | 0. 31409      | 0. 71073       | 0. 77497                |
| 10         | 0. 15895      | 0. 61864       | 0. 69151                |
|            |               |                |                         |

\* Advised number of dimensions: 2

A partir del análisis realizado, el número de factores sugeridos es de dos.

# **ANALISIS FACTORIAL**

Una vez determinados el número de factores, se procede a configurar el procedimiento correspondiente a dicho análisis, seleccionando la matriz de correlaciones Pearson, colocando el número de factores que sugiere el análisis anterior (dos factores) y la rotación promax, recomendada como rotación si se observa en el análisis inicial correlación entre los factores por encima de .32 (Figura N° 25).

| _ Variables in t                                                                                                    | he analysis                                                           | Matrix analyzed                                                                                                    |  |  |  |
|----------------------------------------------------------------------------------------------------|-----------------------------------------------------------------------|----------------------------------------------------------------------------------------------------|--|--|--|
| Included:                                                                                                    | Excluded:                                                             | Covariance matrix                                                                                                    |  |  |  |
| V1<br>V2<br>V3<br>V4<br>V5<br>V6<br>V7<br>V8<br>V9<br>V10                                                                                                    | >                                                                     | Pearson correlation matrix     Polychoric (tetrachoric) correlation     Lowest possible items score: 1     Highest possible items score: 4 |  |  |  |
| Procedure for determining the number of factors/components         O Minimum Average Partial (MAP)       Image: Parallel Analysis (PA)       Image: The Hull method         Configure       Configure       Configure |                                                                       |                                                                                                    |  |  |  |
| Factors & Co<br>Number of Fac                                                                                                    | omponents<br>ctors/Components:                                        | 2                                                                                                    |  |  |  |
| Unweighter                                                                                                    | ed Least Squares (ULS)                                                | Minimum Rank Factor Analysis (MRFA)                                                                                                    |  |  |  |
| C Explorator                                                                                                    | y Maximum Likelihood (ML                                              | .) O Principal Component Analysis (PCA)                                                                                                    |  |  |  |
| Number of sec                                                                                                    | Number of second-order Factors/Components for Schmid-Leiman solution: |                                                                                                    |  |  |  |
| Save fact                                                                                                    | Save factor scores Compute continuous Person-Fit index                |                                                                                                    |  |  |  |
| Rotation method to factor simplicity<br>Weighted Promax                                                                                                    |                                                                       |                                                                                                    |  |  |  |

Figura Nº 20 Configuración del Análisis Factorial

Una vez terminado este, el reporte se guardará en formato .txt en la carpeta que contiene al programa, el cual se puede nombrar como el investigador decida.

# **REPORTE-ANÁLISIS FACTORIAL**

Figura Nº 21

Reporte del Análisis de Componentes Principales

F A C T O R Unrestricted Factor Analysis

Release Version 8.02 March, 2011 Rovira i Virgili University Tarragona, SPAIN

> Programming: Urbano Lorenzo-Seva

Mathematical Specification: Urbano Lorenzo-Seva Pere J. Ferrando

Date: Saturday, March, 2012

DETAILS OF ANALYSIS

------

Participants' scores data file: C: \Documents and Settings (...)Number of participants: 141Number of variables: 10Variables included in the analysis: ALLVariables excluded in the analysis: NONENumber of factors: 2Number of second order factors: 0Procedure for determining the number of dimensions: Classical Parallel Analysis (PA)(Horns, 1965): Pearson CorrelationsDispersion matrix: Pearson CorrelationsMethod for factor extraction: Unweighted Least Squares (ULS)Rotation to achieve factor simplicity: Weighted PromaxValue of parameter k: 4.0000Clever rotation start: Raw VarimaxNumber of iterations: 10Maximum mumber of iterations: 100Convergence value: 0.00001000

# Figura Nº 22 Reporte de Adecuación de la Muestra y Varianza Explicada

| 1  | 4. 47952 | 0.44795  | 0. 44795 |      |
|----|----------|----------|----------|------|
| 2  | 1.80265  | 0. 18027 | 0. 62822 |      |
| 3  | 0.75119  | 0.07512  |          |      |
| 4  | 0.71076  | 0.07108  |          |      |
| 5  | 0.61995  | 0.06199  |          |      |
| 6  | 0. 47158 | 0.04716  |          |      |
| 7  | 0.36129  | 0.03613  |          |      |
| 8  | 0.33002  | 0.03300  |          |      |
| 9  | 0.31409  | 0.03141  |          |      |
| 10 | 0. 15895 | 0.01589  |          |      |
|    |          |          |          |      |
|    |          |          |          | <br> |
|    |          |          |          |      |

Se puede apreciar de acuerdo a los resultados que los datos son susceptibles de la realización de un análisis factorial, dado que el Test de Esfericidad de Bartlett es significativo (p<.05) y el KMO es bueno (> .80).

Otro aspecto a tomar en cuenta es que los dos factores extraídos explican el 62,82% de la varianza de las puntuaciones del test (Figura Nº 22).

| Figura Nº 23                            |
|-----------------------------------------|
| Comunalidades de los factores sin rotar |

| UNROTATED LOADI NG MATRI X                                                                                                    |                                                                                                    |                                                                                        |  |  |  |  |  |  |
|----------------------------------------------------------------------------------------------------|----------------------------------------------------------------------------------------------------|----------------------------------------------------------------------------------------|--|--|--|--|--|--|
| Vari abl e                                                                                                    | F 1 F 2                                                                                                    | Communality                                                                            |  |  |  |  |  |  |
| <ul> <li>V 1: Estoy animado/a</li> <li>V 2: Estoy entusi asmado/a</li> <li>V 3: Me siento bien</li> <li>V 4: Me siento con energía</li> <li>V 5: Estoy contento/a</li> <li>V 6: Estoy animado/a triste</li> <li>V 7: Estoy decaído/a</li> <li>V 8: Me siento desdichado/a</li> <li>V 9: Me siento frustrado</li> <li>V 10: Estoy apenado</li> </ul> | $\begin{array}{ccccccc} 0.\ 724 & 0.\ 439 \\ 0.\ 745 & 0.\ 365 \\ 0.\ 685 & 0.\ 222 \\ 0.\ 693 & 0.\ 211 \\ 0.\ 715 & 0.\ 266 \\ -0.\ 501 & 0.\ 441 \\ -0.\ 605 & 0.\ 204 \\ -0.\ 505 & 0.\ 479 \\ -0.\ 582 & 0.\ 507 \\ -0.\ 533 & 0.\ 371 \end{array}$ | 0.717<br>0.689<br>0.519<br>0.525<br>0.582<br>0.445<br>0.407<br>0.485<br>0.596<br>0.422 |  |  |  |  |  |  |

# Figura Nº 24 Reporte de Cargas Factoriales

|                                                |                                                           | ROTATED LOADI NG MATRI X                                                                                                    |            |                                                      |                                                                           |                                                |                                                                    |      |  |  |
|------------------------------------------------|-----------------------------------------------------------|----------------------------------------------------------------------------------------------------|------------|------------------------------------------------------|---------------------------------------------------------------------------|------------------------------------------------|--------------------------------------------------------------------|------|--|--|
|                                                |                                                           |                                                                                                    | Vari abl e | F                                                    | 1                                                                         | F                                              | 2                                                                  |      |  |  |
| V<br>V<br>V<br>V<br>V<br>V<br>V<br>V<br>V<br>V | 1:<br>2:<br>3:<br>4:<br>5:<br>6:<br>7:<br>8:<br>9:<br>10: | Estoy animado/a<br>Estoy entusi asmado/a<br>Me si ento bi en<br>Me si ento con energí a<br>Estoy contento/a<br>Estoy triste<br>Estoy decaí do/a<br>Me si ento desdi chado/a<br>Me si ento frustrado<br>Estoy apenado |            | 0.0<br>-0.<br>-0.<br>-0.<br>0.6<br>0.5<br>0.7<br>0.7 | 019<br>060<br>159<br>174<br>134<br>570<br>508<br>708<br>708<br>774<br>523 | 0.<br>0.<br>0.<br>0.<br>-0.<br>0.<br>0.<br>-0. | 853<br>808<br>652<br>648<br>708<br>009<br>253<br>037<br>006<br>070 | <br> |  |  |

La matriz de factores rotados confirma la estructura factorial de la subescala Depresión Estado en dos factores *Eutimia* (ítems 1, 2, 3, 4 y 5) y *Distimia* (ítems 6, 7, 8, 9 y 10), con cargas factorial muy por encima de 0.32 (Figura N° 24).

# Figura Nº 25 Reporte de Correlación entre Factores

INTER-FACTORS CORRELATION MATRIX

| Fac    | ctor   | F             | 1          | F    | 2   |
|--------|--------|---------------|------------|------|-----|
| F<br>F | 1<br>2 | 1. (<br>-0. 3 | 000<br>332 | 1. ( | 000 |

# REFERENCIAS

- Lorenzo-Seva, U. & Ferrando, P. (2007). FACTOR: A computer program to fit the exploratory factor analysis model. University Rovira y Virgili.
- Lorenzo-Seva, U. & Ferrando, P. (2011). Manual of the program *FACTOR* v. 8.02. disponible en: <u>http://psico.fcep.urv.es/utilitats/factor/Manual-of-the-Factor-Program.pdf</u>.
- Sotelo, L., Sotelo, N., Dominguez, S., Poma, I., Cueto, E., Alarcón, D., Barboza, M. & Padilla, O. (en revisión). Propiedades Psicométricas del Inventario de Depresión Estado-Rasgo (IDER) en una muestra de Adultos de Lima Metropolitana.
- Spielberger, C., Agudelo, D. & Buela-Casal, G. (2008). Inventario de Depresión Estado/ Rasgo (IDER). Madrid: TEA Ediciones.